## インターネットによる受験申込(電子申請)手引き

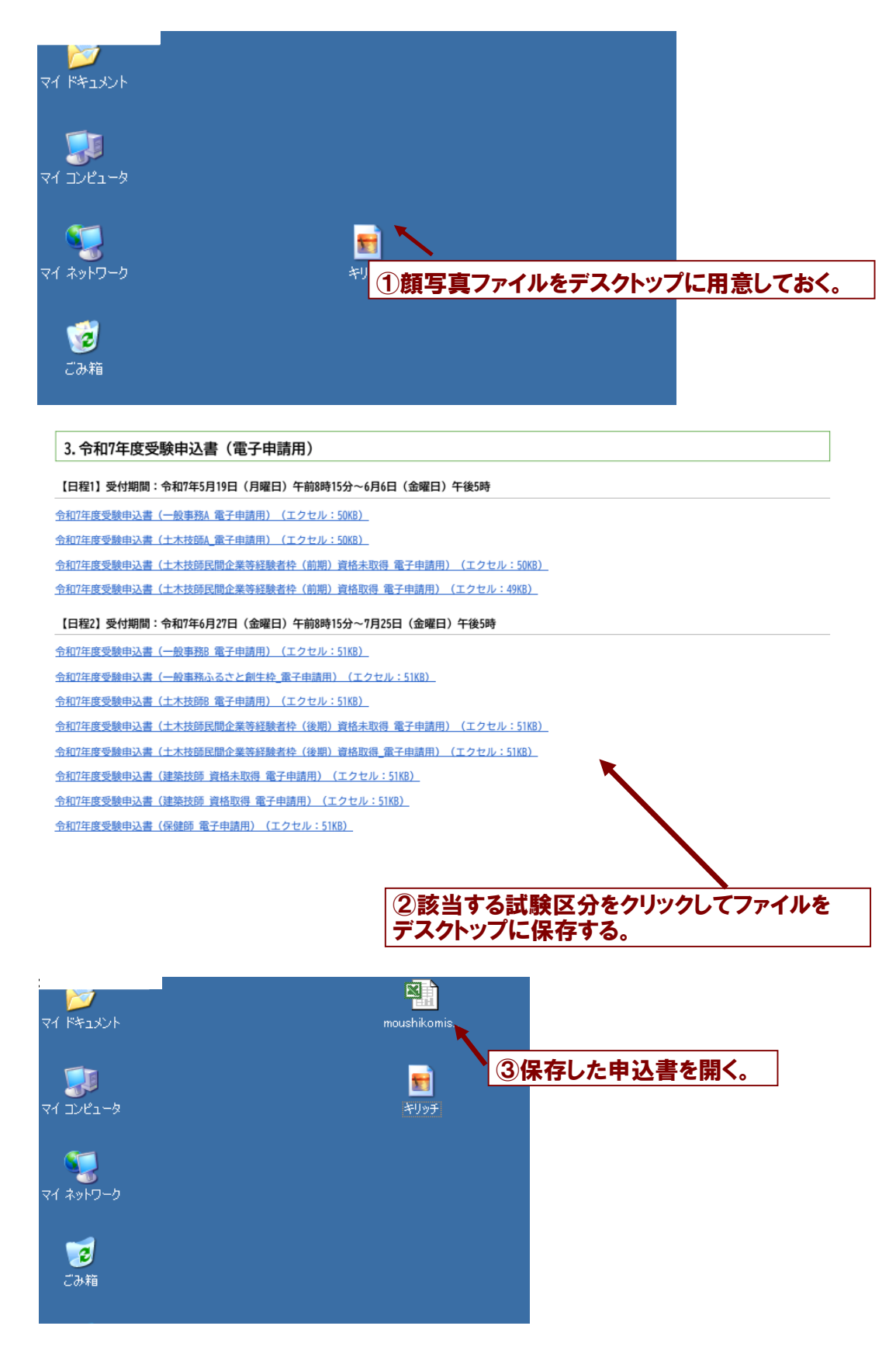

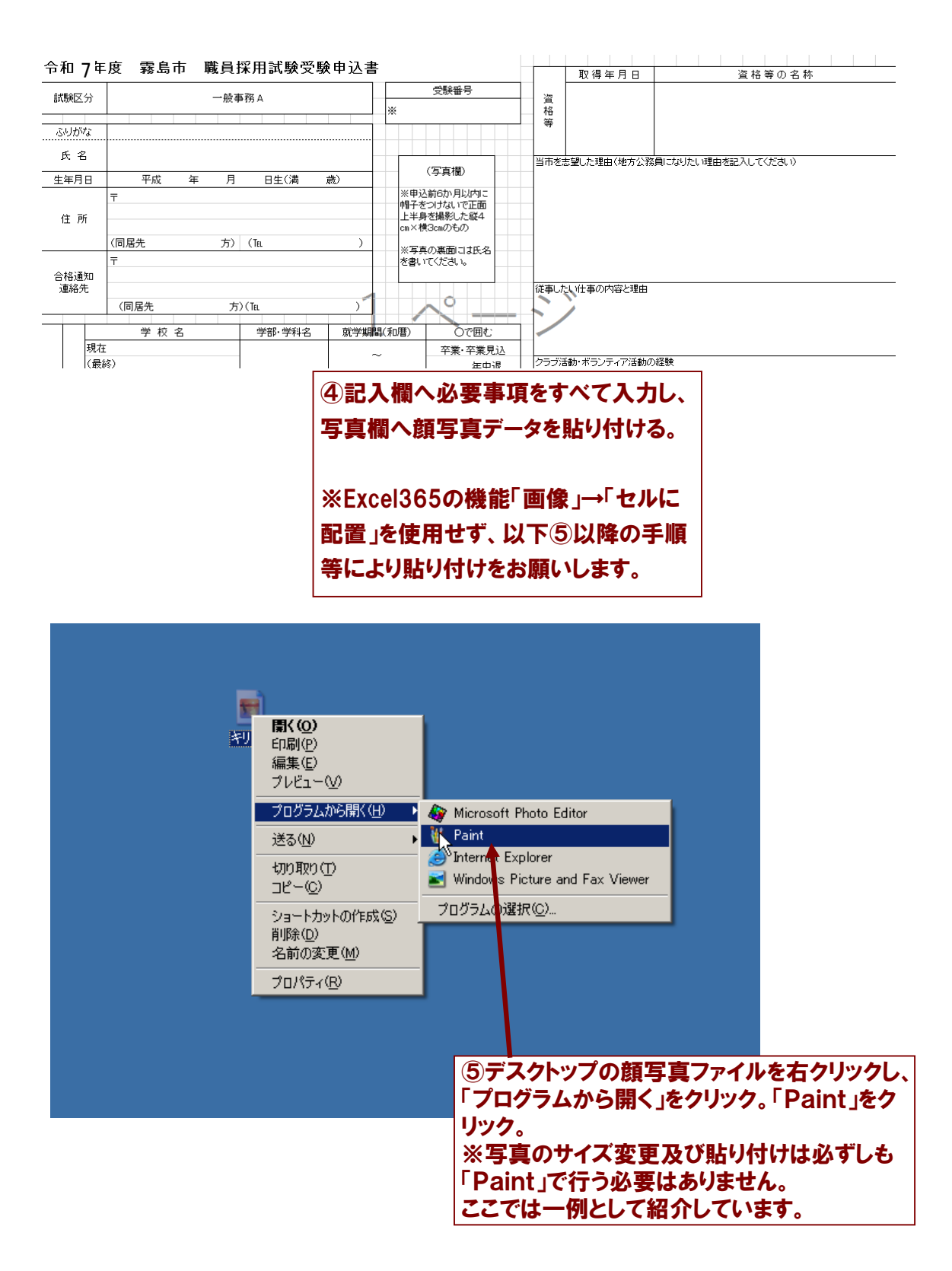

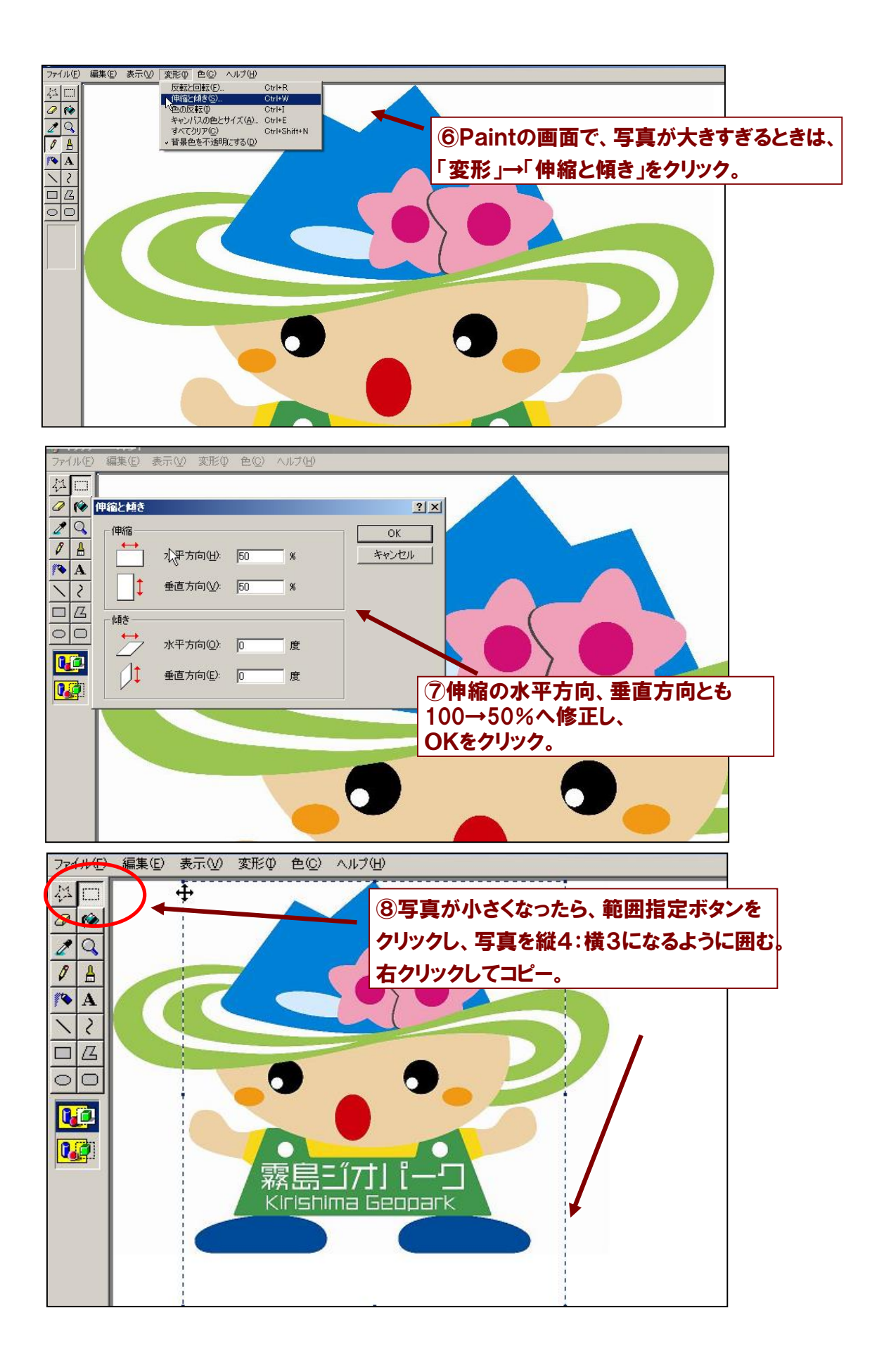

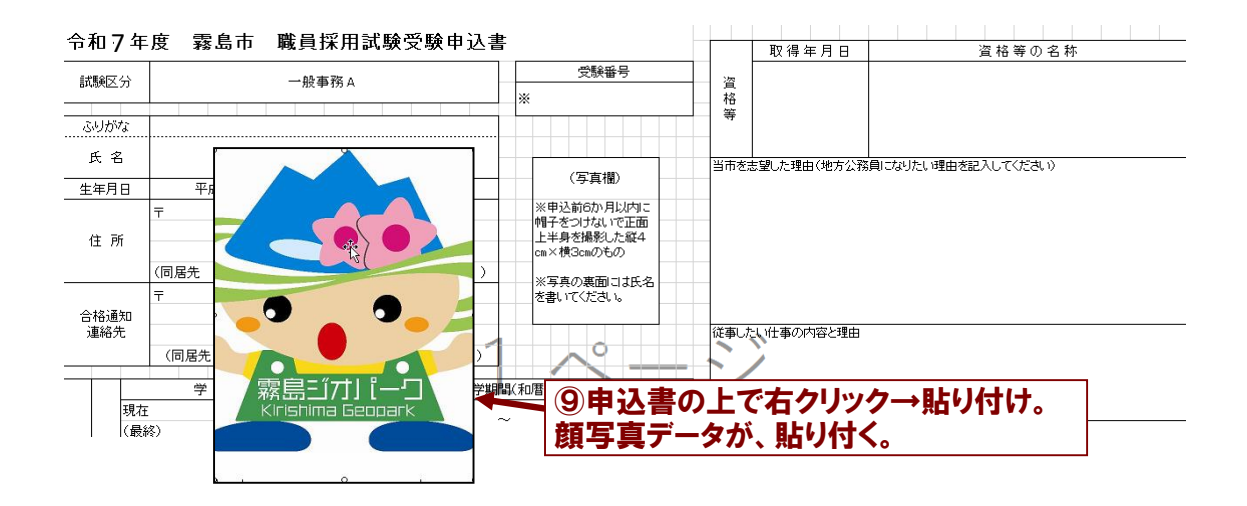

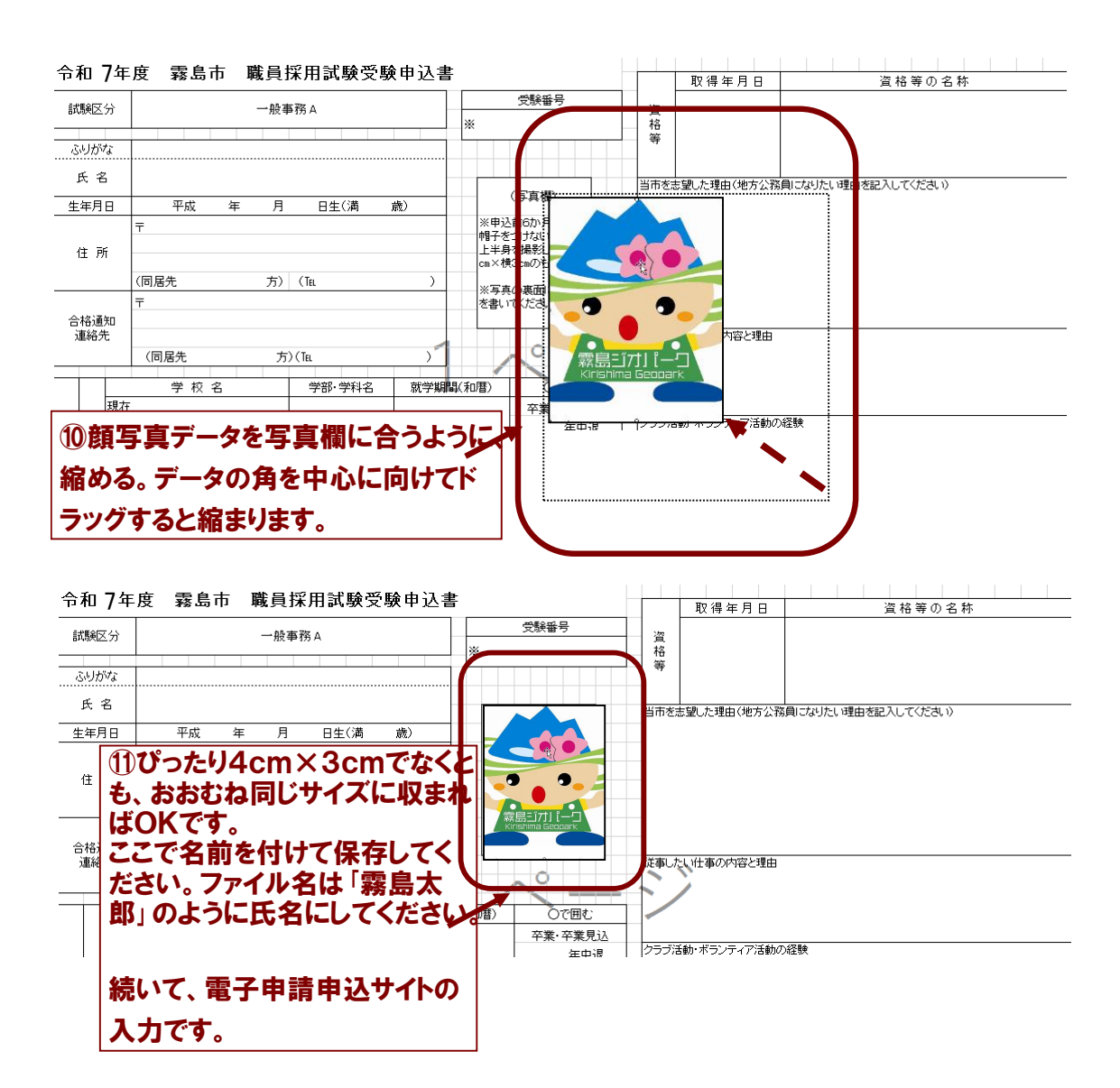

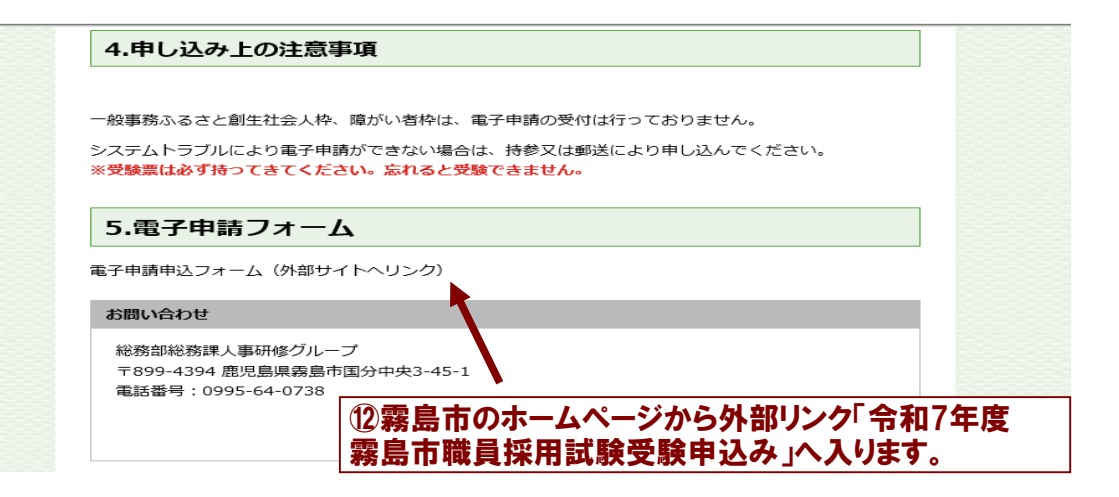

| 申請先                                | 競局中                                                                                                    |
|------------------------------------|----------------------------------------------------------------------------------------------------|
| 手続名                                | 令和「年度霧島市職員採用試験受験申込み                                                                                                    |
| お問い合わせ先                            | 〒899-4394 鹿児島県霧島市国分中央三丁目45番1号<br>総務部総務課人事研修グループ<br>電話:0995-64-0738<br>FAX:0995-47-2522<br>soumu@city-kirishima.jp                                                                                                    |
| 概要説明                               |                                                                                                    |
| 手続方法                               |                                                                                                    |
| 記載方法等                              |                                                                                                    |
| 公開期間                               |                                                                                                    |
| 受付期間                               |                                                                                                    |
| 用紙サイズ                              | 縦 1ページ                                                                                                    |
| 「電子申請                              | をする(電子証明書が不                                                                                                    |
| 「電子申請<br>〕)」から入力                   | をする(電子証明書が不<br>]する。<br>・<br>・<br>・<br>・<br>・<br>・<br>・<br>・<br>・<br>・<br>・<br>・<br>・                                                                                                    |
| 「電子申請<br>う」から入力<br>メールアドし<br>で申請する | をする(電子証明書が不<br>]する。<br>レスを入力し、「ログインしな<br>」をクリックする。                                                                                                    |
| 「電子申請<br>う」から入力<br>メールアドし<br>で申請する | をする(電子証明書が不<br>)する。<br>・スを入力し、「ログインしな<br>」をクリックする。<br>・P=請が可能です。<br>・メールアドレスを入力してください。<br>・メールアドレスを入力してください。<br>・メールアドレスを入力してください。                                                                                                    |
| 「電子申請<br>う」から入力<br>メールアドし<br>で申請する | をする(電子証明書が不<br>する。<br>へスを入力し、「ログインしな<br>しをクリックする。<br>・<br>・<br>メールアドレスを入力してください。<br>・<br>、メールアドレスを入力してください。<br>・<br>、メールアドレスを入力してください。                                                                                                    |
| 「電子申請<br>」から入力<br>メールアドし<br>で申請する  | をする(電子証明書が不<br>する。<br>へスを入力し、「ログインしな<br>ち」をクリックする。<br>中構が可能です。<br>、メールアドレスを入力してください。<br>・、メールアドレスを入力してください。<br>・、メールアドレスを入力してください。<br>・、メールアドレスを入力してください。<br>・、メールアドレスを入力して、「ログイン」ボタンをクリッ<br>クし、ログインした上で申請することも可能です。<br>・、ノールアドレス<br>レールアドレス<br>レールアドレス<br>ログインした上で申請することも可能です。                                                                                                    |
| 「電子申請<br>」から入力<br>メールアドし<br>で申請する  | <ul> <li>たする(電子証明書が不します。)</li> <li>へまたます</li> <li>へまたます</li> <li>へまたます</li> <li>へたたちいしたい</li> <li>中間が可能です。</li> <li>・メールアドレスを入力してください。</li> <li>中間が可能です。</li> <li>・メールアドレスを入力してください。</li> <li>中のアドレス</li> <li>・シールアドレスを入力してください。</li> <li>・シールアドレスを入力してください。</li> <li>中間が可能です。</li> <li>・シールアドレスを入力してください。</li> <li>中間が可能です。</li> <li>・シールアドレスを入力してください。</li> <li>中間が可能です。</li> <li>・シールアドレスを入力してください。</li> <li>中間の</li> <li>中間 一切</li> </ul> |

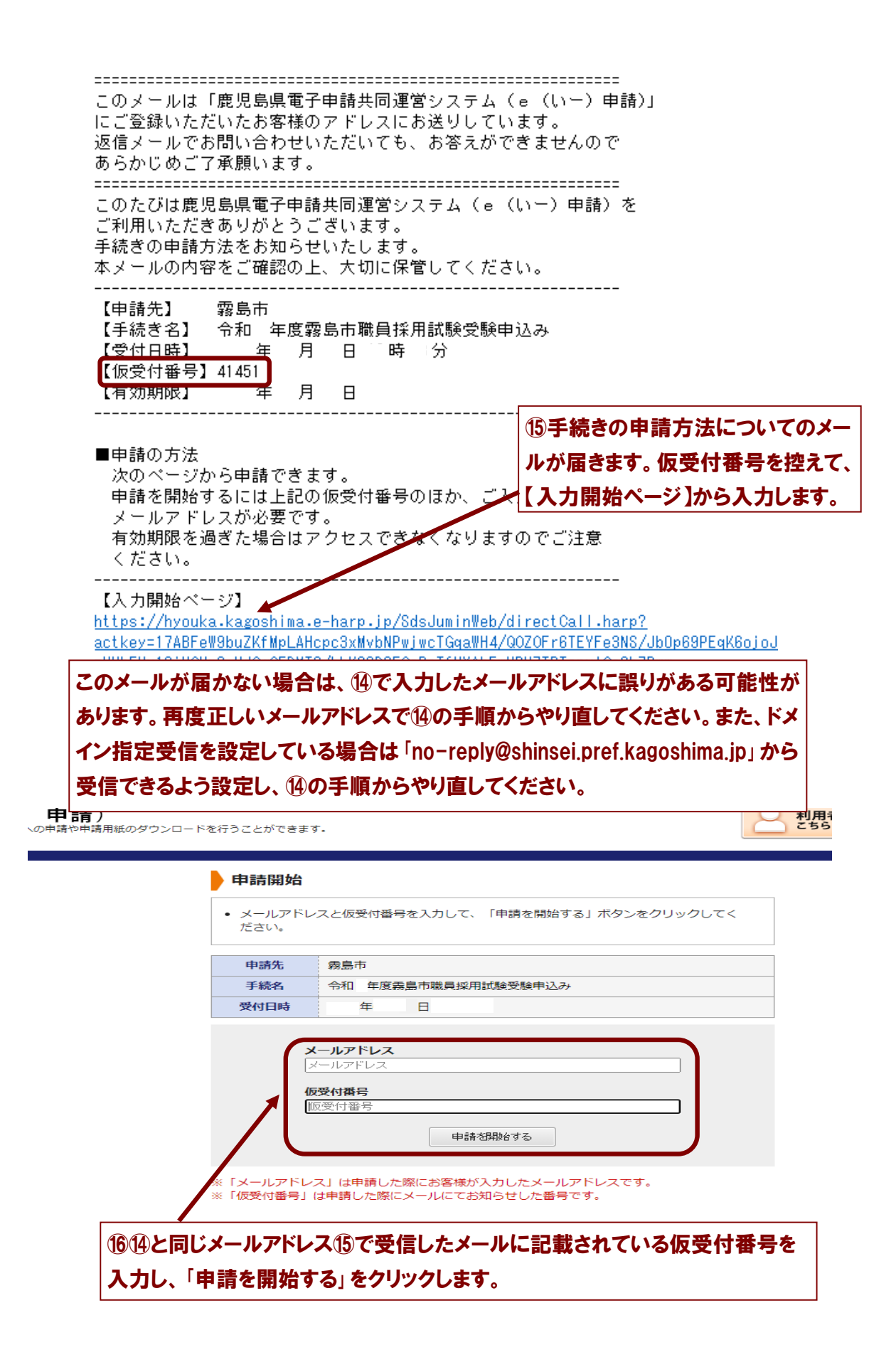

| 書入力 添付資料選                                                                                                    | 択 送信内容確認                                                                                                    | 送信完了                                                                                                    |                                                                                                    |                                                                                                    |                                                                                                    |                                                                            |
|----------------------------------------------------------------------------------------------------|----------------------------------------------------------------------------------------------------|----------------------------------------------------------------------------------------------------|----------------------------------------------------------------------------------------------------|----------------------------------------------------------------------------------------------------|----------------------------------------------------------------------------------------------------|----------------------------------------------------------------------------|
| 清書入力                                                                                                    |                                                                                                    |                                                                                                    |                                                                                                    |                                                                                                    |                                                                                                    |                                                                            |
| 青書に必要事項を入力し                                                                                                    | 、【次へ】をクリック                                                                                                    | してください。                                                                                                    |                                                                                                    |                                                                                                    |                                                                                                    |                                                                            |
| 申請先                                                                                                    | 務局市<br>令和3年度務局市                                                                                                    | 職員採用試験受験申込み                                                                                                    |                                                                                                    |                                                                                                    |                                                                                                    |                                                                            |
|                                                                                                    |                                                                                                    |                                                                                                    |                                                                                                    |                                                                                                    |                                                                                                    |                                                                            |
|                                                                                                    |                                                                                                    |                                                                                                    | 令利                                                                                                    | 和 年度霧島市職員                                                                                                    | 採用試験受験申込                                                                                                    | <u>み</u>                                                                   |
|                                                                                                    |                                                                                                    | _                                                                                                    | 股事務、一股事務 <b>ふ</b>                                                                                                    | 、るさと創生枠、土木技師、曾雄                                                                                                    | 来養士、保健師の採用試験の日                                                                                                    | ドレ込みかできます。                                                                 |
|                                                                                                    | ブラウザの「<br>図頭 印は必<br>6.0分開通信                                                                                                    | 「戻る」「更新」ボタンを<br>須項目です。必ずご記入。<br>ばがない(ページ移動がな                                                                                                    | 使用すると正しく処<br>ください。<br>い) 場合、タイムア                                                                                                    | 処理できませんので、使用しない<br>マウトとなり入力内容が破棄され                                                                                                    | でください。<br>ます。 ご記入に時期がかかる!                                                                                               | 場合は一時保存をご利用ください。                                                           |
|                                                                                                    | (1) 由达者                                                                                                    | si 4. 1970                                                                                                    |                                                                                                    |                                                                                                    |                                                                                                    |                                                                            |
|                                                                                                    | ※姓と名の                                                                                                    | 間は1マス空けてくださ                                                                                                    | u.                                                                                                    |                                                                                                    |                                                                                                    |                                                                            |
|                                                                                                    | (20文字ま                                                                                                    | ()                                                                                                    |                                                                                                    |                                                                                                    | 17申請                                                                                                    | 皆氏名、申請者住所                                                                  |
|                                                                                                    | [2] 申請者                                                                                                    | 住所 寥寥                                                                                                    |                                                                                                    |                                                                                                    |                                                                                                    |                                                                            |
|                                                                                                    |                                                                                                    |                                                                                                    |                                                                                                    |                                                                                                    | <b>給</b> 元(電                                                                                                    | 話番亏)、理給九(ノ                                                                 |
|                                                                                                    |                                                                                                    |                                                                                                    |                                                                                                    |                                                                                                    | アドレス                                                                                                    | )を入力し、次へ進ん                                                                 |
|                                                                                                    |                                                                                                    |                                                                                                    |                                                                                                    |                                                                                                    | +++1                                                                                                    |                                                                            |
|                                                                                                    | (3) 連絡先()                                                                                                    | ■請 <del>請号】 図画</del><br>刀り)入力例:012-345-6789                                                                                                    |                                                                                                    |                                                                                                    | 1500%                                                                                                    |                                                                            |
|                                                                                                    |                                                                                                    | - 1. 7 K                                                                                                    |                                                                                                    |                                                                                                    |                                                                                                    |                                                                            |
|                                                                                                    | (4) 連絡先【、<br>※ここに入力                                                                                                    | A ールアトレス1 回回<br>されたメールアドレスに「受                                                                                                    | 装置号」や「受装会場」                                                                                                    | 」をお知らせするメールを送付します                                                                                                    | -                                                                                                    |                                                                            |
|                                                                                                    | 確認のため再                                                                                                    | 夏同じメールアドレスを入力し                                                                                                    | てください。                                                                                                    |                                                                                                    |                                                                                                    |                                                                            |
|                                                                                                    |                                                                                                    |                                                                                                    | 0                                                                                                    |                                                                                                    |                                                                                                    |                                                                            |
|                                                                                                    |                                                                                                    |                                                                                                    |                                                                                                    |                                                                                                    |                                                                                                    |                                                                            |
|                                                                                                    |                                                                                                    |                                                                                                    |                                                                                                    | ~                                                                                                    |                                                                                                    |                                                                            |
| Ф13Ф1 <u>ь</u> ф                                                                                                    | 力速中の甲請青を一時時に<br>請青の入力を中止して「甲)                                                                                                    | 案存します<br>講先の選択(トップページ)」へ                                                                                                    | <b>送</b> り来す                                                                                                    |                                                                                                    |                                                                                                    |                                                                            |
|                                                                                                    | 通常のみ力を中止して「中                                                                                                    | RAD LET<br>第800日R (トッグページ) ) ^<br><b> 大同運営ジ</b><br>用紙のダウンロード                                                                                                    | <sup>戻ります</sup><br>ノステム<br><sup>2</sup> 行うことがです                                                                                                    | -<br>2 # 7.                                                                                                    |                                                                                                    |                                                                            |
|                                                                                                    | カロモモの中国第三 - 1871日<br>講席の入力を中止して「中<br>・子申請)<br>・<br>・<br>・<br>・<br>・<br>・<br>・<br>・<br>・<br>・<br>・<br>・<br>・                                                                                                    | まのUEFY<br>またの国民 (トップページ)」へ<br><b> 大同運営ジ</b><br>用紙のダウンロード                                                                                                    | <sup>用ります</sup><br>ノステム<br>を行うことがです                                                                                                    | -<br>eます.                                                                                                    |                                                                                                    |                                                                            |
| <ul> <li>828+ユ</li> <li>828+ユ</li> <li>8</li> <li>8</li> <li>9</li> <li>9</li> <l< td=""><td>カロロウル語を一部にこ<br/>:子申請:<br/>)申請:<br/>)<br/>すへの申請や申請<br/>な付換料選択</td><td>まの選択(トックページ)」A<br/>共同運営シ<br/>用紙のダウンロード<br/>送信内容確認</td><td>ROXY<br/>・ステム<br/>を行うことがです<br/>送信完了</td><td>-<br/>-<br/>-</td><td></td><td></td></l<></ul>                                                                                                    | カロロウル語を一部にこ<br>:子申請:<br>)申請:<br>)<br>すへの申請や申請<br>な付換料選択                                                                                                    | まの選択(トックページ)」A<br>共同運営シ<br>用紙のダウンロード<br>送信内容確認                                                                                                    | ROXY<br>・ステム<br>を行うことがです<br>送信完了                                                                                                    | -<br>-<br>-                                                                                                    |                                                                                                    |                                                                            |
| <ul> <li>#28#4.</li> <li>#</li> <li>#</li></ul>                                                                                                    | カロロの中国第三一部15日                                                                                                    | ARD (1997 (F977 - 50) ) A<br>建たの組织 (F977 - 50) ] A<br>用紙のダウンロード<br>送信内容確認                                                                                                    | RO#*<br><b>ノステム</b><br>を行うことができ<br>送信完了                                                                                                    | eat.                                                                                                    |                                                                                                    |                                                                            |
| <ul> <li>         ・</li> <li>         ・</li></ul>                                                                                                    |                                                                                                    | <b>は「「「運営」</b> まの出来(トップページ)」へ <b>は「「運営」</b> 時間の「「「「「「「「」」」 またのので、 またのので、 たください。                                                                                                    | <sup>ROXY</sup><br><b>ノステム</b><br>を行うことがでは<br>送信完了                                                                                                    | est.                                                                                                    |                                                                                                    |                                                                            |
| • 12494 • • • • • • • • • • • • • • • • • •                                                                                                    | 20日中の中国第三一時にご<br>第一の中国第二一時に<br>第一の中国第一<br>日<br>日<br>日<br>日<br>日<br>同<br>日<br>日<br>同<br>日<br>日<br>同<br>日<br>日<br>日<br>日<br>日<br>日<br>日<br>日<br>日<br>日<br>日<br>日<br>日                                                                                                    | RATURY<br>(トップページ) 」 A<br>単一一の<br>まの3000 (トップページ) 」 A<br>日本の<br>タヴ<br>ウンロード・<br>送信内容確認<br>てください。<br>アイルを選択後、<br>じ操作を続け返し、                                                                                                    | RD#*<br><b>ノステム</b><br>を行うことがで:<br>送信完了<br>[追加]をクリ<br>てください。                                                                                                    | きます.                                                                                                    | ᢦ<br>18「ファイ」                                                                                                    | ルの選択」をクリック                                                                 |
| • 828中ム ・ ・ ・ ・ ・ ・ ・ ・ ・ ・ ・ ・ ・ ・ ・ ・ ・ ・ ・                                                                                                    | 20日本の中国第三一部にこ<br>20日本の中国第三一部にこ<br>20日本<br>20日東朝や単止して「中<br>30日東朝や単語<br>20日東朝や単語<br>20日東朝や単語<br>20日東朝や単語<br>20日東朝や単語<br>20日東朝や単語<br>20日東朝や単語<br>20日東朝や単語<br>20日東朝である。<br>20日東朝である。<br>20日東京である。<br>20日東京である。<br>20日東京である。<br>20日東京である。<br>20日東京である。<br>20日東京である。<br>20日東京である。<br>20日東京である。<br>20日本のの。<br>20日東京である。<br>20日本のの。<br>20日本ののの。<br>20日本ののの。<br>20日本のののの。<br>20日本のののの。<br>20日本のののの。<br>20日本のののの。<br>20日本のののの。<br>20日本のののの。<br>20日本のののの。<br>20日本のののの。<br>20日本のののの。<br>20日本のののの。<br>20日本のののの。<br>20日本ののののの。<br>20日本ののののの。<br>20日本ののののでのののののののののの。<br>20日本のののののののののののののののののののののののののののののののののののの                                                                                                    | ##0##<br>##00## (トックページ) ] へ<br><b> まの3</b> ## (トックページ) ] へ<br><b> まののダウンロード</b><br>送信内容確認<br>てください。<br>アイルを選択後、<br>じ操作を繰り返し<br>たら【次へ】をク                                                                                                    | RO#*                                                                                                    | きます。<br>リックすると添付されま<br>Eさい。                                                                                                    | → 18「ファイ」<br><b>受験申込</b>                                                                                                | ルの選択」をクリック<br>書のエクセル(ファイ                                                   |
| • 1200山 ・ ・ ・ ・ ・ ・ ・ ・ ・ ・ ・ ・ ・ ・ ・ ・ ・ ・                                                                                                    | 加速の中止東京 = man に<br>調問の入力を中止して「中                                                                                                    | ROUBER (トックページ) ) へ<br>はまの週期 (トックページ) ) へ<br>はまのの男 (トックページ) ) へ<br>用紙のグウンロード・<br>送信内容確認<br>てください。<br>アイルを選択後、<br>じ操作を繰り返し<br>たら [次へ] をク<br>露島市<br>金和 年度電音                                                                                                    | R0#*                                                                                                    | きます。<br>リックすると添付されま<br>こさい。<br>登略由13.3.                                                                                                    | * 18「ファイ」<br>受験申込<br>タロトモタ                                                                                              | ルの選択」をクリック<br>書のエクセル(ファイ<br>)を選択し、「し 20 mm                                 |
| • 1200山   • 1200山    • 1200山   • 1200山 <td>加速の中国第三一時にに</td> <td>東京の選択(トッグページ)」へ           東京の選択(トッグページ)」へ           東京の選択(トッグページ)」へ           東京の選択(トッグページ)」へ           支信内容確認           てください。           アイルを選択後、           ご提作を繰り返したら【次へ】をク           義島市           令和 年度商島市</td> <td>#0#*<br/><b>・ステム</b><br/>を行うことがで:<br/>送信完了<br/>〔追加〕をクリ、<br/>てください。<br/>リックしてくた<br/>■職員採用試験</td> <td>さます。<br/>リックすると添付されま<br/>どさい。<br/>受験申込み</td> <td>→ 18「ファイ」<br/>受験申込<br/>名は氏名</td> <td>ルの選択」をクリック<br/>書のエクセル(ファイ<br/>)を選択し、「↓追加</td>                                                                                                    | 加速の中国第三一時にに                                                                                                    | 東京の選択(トッグページ)」へ           東京の選択(トッグページ)」へ           東京の選択(トッグページ)」へ           東京の選択(トッグページ)」へ           支信内容確認           てください。           アイルを選択後、           ご提作を繰り返したら【次へ】をク           義島市           令和 年度商島市                                                                                                    | #0#*<br><b>・ステム</b><br>を行うことがで:<br>送信完了<br>〔追加〕をクリ、<br>てください。<br>リックしてくた<br>■職員採用試験                                                                                  | さます。<br>リックすると添付されま<br>どさい。<br>受験申込み                                                                                                    | → 18「ファイ」<br>受験申込<br>名は氏名                                                                                               | ルの選択」をクリック<br>書のエクセル(ファイ<br>)を選択し、「↓追加                                     |
| • 1200 山   • 1200 山   • 120                                                                                                    | 加速の中国第三一時にご<br>(子申請)<br>)<br>申請)<br>)<br>中<br>前<br>)<br>の<br>中<br>請<br>や<br>し<br>こ<br>「中<br>に<br>に<br>「中<br>に<br>に<br>「中<br>し<br>に<br>「中<br>し<br>に<br>「中<br>し<br>に<br>「中<br>し<br>に<br>「中<br>し<br>こ<br>「中<br>し<br>こ<br>「<br>か<br>し<br>た<br>」<br>う<br>へ<br>の<br>中<br>請<br>や<br>」<br>う<br>へ<br>の<br>中<br>請<br>や<br>」<br>う<br>へ<br>の<br>中<br>請<br>や<br>し<br>二<br>で<br>一<br>調<br>た<br>一<br>二<br>の<br>一<br>調<br>や<br>一<br>調<br>や<br>一<br>調<br>や<br>一<br>調<br>や<br>一<br>調<br>や<br>一<br>調<br>や<br>一<br>調<br>や<br>一<br>調<br>や<br>一<br>調<br>や<br>一<br>調<br>や<br>一<br>調<br>や<br>一<br>調<br>や<br>一<br>調<br>や<br>一<br>調<br>や<br>一<br>調<br>や<br>一<br>調<br>や<br>二<br>あ<br>ろ<br>こ<br>の<br>つ<br>二<br>い<br>で<br>う<br>本<br>の<br>一<br>調<br>や<br>二<br>の<br>一<br>二<br>の<br>一<br>二<br>の<br>一<br>二<br>の<br>一<br>の<br>一<br>二<br>の<br>一<br>二<br>の<br>一<br>こ<br>つ<br>こ<br>つ<br>こ<br>こ<br>の<br>つ<br>こ<br>こ<br>つ<br>こ<br>こ<br>こ<br>つ<br>こ<br>こ<br>こ<br>つ<br>こ<br>こ<br>こ<br>こ<br>こ<br>こ<br>こ<br>こ<br>こ<br>こ<br>こ<br>こ<br>こ                                                                                                    | <ul> <li>株の日本</li> <li>株の日連営ジ</li> <li>用紙のダウンロード</li> <li>送信内容確認</li> <li>てください。<br/>アイルを選択後、<br/>じ操作を繰り返したら【次へ】をク</li> <li>霧島市</li> <li>令和 年度霧島市</li> </ul>                                                                                                    | #0#*<br><b>・ステム</b><br>を行うことがでは<br>送信完了<br>【追加】をクリ<br>てください。<br>リックしてくた<br>職員採用試験:                                                                                   | さます。<br>リックすると添付されま<br>こさい。<br>受験申込み                                                                                                    | <ul> <li>18「ファイ」</li> <li>受験申込</li> <li>名は氏名</li> <li>クリックし</li> </ul>                                                  | ルの選択」をクリック<br>書のエクセル(ファイ<br>)を選択し、「↓追加<br>てください。                           |
| • 120中ユ ・ ・ ・ ・ ・ ・ ・ ・ ・ ・ ・ ・ ・ ・ ・ ・ ・ ・ ・                                                                                                    | 第四日の中国第三一時にご<br>第二日の中国第三一時にご<br>第二日の中国第二日<br>第二日の中国第二日<br>第二日の中国第二日<br>第二日の中国第二日<br>第二日の中国第二日<br>第二日の中国第二日<br>第二日の中国第二日<br>第二日の中国第二日<br>第二日の中国第三一時にご<br>第二日<br>第二日の中国第三一時にご<br>第二日<br>第二日<br>第二日<br>第二日<br>第二日<br>第二日<br>第二日<br>第二日<br>第二日<br>第二日                                                                                                    |                                                                                                    | ROHY<br>・ステム<br>を行うことがでは<br>送信完了<br>(追加)をクリ<br>てください。<br>リックしてくた<br>・<br>現<br>アイル                                                                                    | きます。<br>リックすると添付されま<br>とさい。<br>登験申込み                                                                                                    | <ul> <li>18「ファイ」</li> <li>受験申込</li> <li>名は氏名</li> <li>クリックし</li> </ul>                                                  | ルの選択」をクリック<br>書のエクセル(ファイ<br>)を選択し、「↓追加<br>てください。                           |
| • 120中ム ・ ・ ・ ・ ・ ・ ・ ・ ・ ・ ・ ・ ・ ・ ・ ・ ・ ・ ・                                                                                                    | 加速の中級第三一時にと<br>「子申請引」<br>うの申請、<br>うの申請、<br>う、<br>の申請、<br>う、<br>の申請、<br>う、<br>の申請、<br>の<br>の<br>の<br>単称で<br>指定して<br>の<br>の<br>の<br>の<br>して<br>利<br>、<br>の<br>の<br>単<br>、<br>の<br>の<br>単<br>、<br>の<br>、<br>の<br>単<br>、<br>、<br>の<br>単<br>、<br>、<br>の<br>単<br>、<br>、<br>、<br>、<br>、<br>、<br>、<br>、<br>、<br>、<br>、<br>、<br>、                                                                                                    | ARD (147<br>(トックページ) ) ∧<br><b>共同運営</b><br>月紙のダウンロード<br>送信内容確認<br>てください。<br>デイルを選択後、<br>じ操作を繰り返し<br>たら「次へ】をク<br>霧島市<br>令和 年度霧島市<br><b>ファイルの選</b><br>↓ 追加                                                                                                    | RO#*                                                                                                    | さます。<br>リックすると添付されま<br>とさい。<br>受験申込み                                                                                                    | <ul> <li>18「ファイ」</li> <li>受験申込:</li> <li>名は氏名:</li> <li>クリックし</li> </ul>                                                | ルの選択」をクリック<br>書のエクセル(ファイ<br>)を選択し、「↓追加<br>てください。                           |
| • 1200山 ・ ・ ・ ・ ・ ・ ・ ・ ・ ・ ・ ・ ・ ・ ・ ・ ・ ・                                                                                                    | 加速の中級第三一時にご<br>「子早申請引<br>) 申請計<br>) 申請計<br>) 申請計<br>)<br>5<br>7<br>の申請や申請<br>5<br>7<br>7<br>7<br>7<br>7<br>7<br>7<br>7<br>7<br>7<br>7<br>7<br>7                                                                                                    | ARDERY<br>ARDERY<br>はRONERT (トックページ) ) ∧<br>中日<br>中日<br>はRONERT (トックページ) ) ∧<br>中日<br>またのは、<br>マインを当い。<br>アイルの選び<br>・<br>シェイルの選び<br>・<br>シェムの<br>・<br>・<br>・<br>・<br>・<br>・<br>・<br>・<br>・<br>・<br>・<br>・<br>・                                                                                                    | #0##<br><b>・ステム</b><br>を行うことがでは<br>送信完了<br>【追加】をクリ<br>てください。<br>リックしてくた<br>親国県採用試験                                                                                   | さます。<br>リックすると添付されま<br>とさい。<br>空験申込み                                                                                                    | <ul> <li>18「ファイ」</li> <li>受験申込:</li> <li>名は氏名:</li> <li>クリックし</li> </ul>                                                | ルの選択」をクリック<br>書のエクセル(ファイ<br>)を選択し、「↓追加<br>てください。                           |
| • 1200山 ・ ・ ・ ・ ・ ・ ・ ・ ・ ・ ・ ・ ・ ・ ・ ・ ・ ・                                                                                                    | 加速の中級第三一時にと<br>「子申請子」<br>) 申請<br>) 申請<br>) 申請<br>) 申請<br>)<br>なの申題や申録<br>を<br>日定<br>第一<br>の<br>の<br>中間<br>で<br>の<br>の<br>中<br>調<br>の<br>の<br>か<br>思<br>付<br>資<br>料<br>変<br>沢<br>、<br>の<br>中<br>思<br>、<br>で<br>単<br>、<br>の<br>の<br>中<br>調<br>、<br>の<br>中<br>思<br>、<br>の<br>中<br>調<br>、<br>の<br>中<br>調<br>、<br>の<br>一<br>調<br>、<br>の<br>中<br>調<br>、<br>の<br>中<br>調<br>、<br>の<br>一<br>調<br>、<br>の<br>一<br>、<br>調<br>、<br>の<br>一<br>、<br>の<br>一<br>、<br>の<br>一<br>、<br>の<br>一<br>、<br>の<br>の<br>、<br>の<br>の<br>、<br>の<br>の<br>一<br>、<br>の<br>の<br>、<br>の<br>一<br>、<br>の<br>の<br>、<br>の<br>の<br>し<br>、<br>の<br>や<br>、<br>の<br>、<br>の<br>、<br>、<br>の<br>、<br>の<br>、<br>の<br>、<br>の<br>、<br>、<br>の<br>、<br>、<br>の<br>、<br>の<br>、<br>、<br>の<br>、<br>、<br>、<br>の<br>、<br>、<br>、<br>、<br>、<br>、<br>、<br>、<br>、<br>の<br>、<br>、<br>、<br>、<br>、<br>、<br>、<br>の<br>、<br>、<br>、<br>、<br>、<br>、<br>、<br>、<br>、<br>、<br>、<br>、<br>、                                                                                                    | ARD (1977)<br>「日本の (1977)<br>日本の (1977)<br>日本の (1977)<br>日本の (1977)<br>(1977)<br>(1977) | RO#*                                                                                                    | さます。                                                                                                    | • 18「ファイ」<br>受験申込<br>名は氏名<br>クリックし                                                                                      | ルの選択」をクリック<br>書のエクセル(ファイ<br>)を選択し、「↓追加<br>てください。                           |
| 中国中山   中国中山   中国中山   日島県電   日島県   日本   日本                                                                                                    | カロロの中国第三一時にと<br>「アクロード」の中国で、<br>「アクロード」です。<br>「アクロード」です。<br>「アロード」です。<br>「アロード」です。<br>「アロード」です。<br>「アロード」です。<br>「アロード」です。<br>「アロード」です。<br>「アロード」です。<br>「アロード」です。<br>「アロード」です。<br>「アロード」でする。<br>「アロード」でする。<br>「「ロード」でする。<br>「「ロード」でする。<br>「「ロード」でする。<br>「「ロード」でする。<br>「「ロード」でする。<br>「「ロード」でする。<br>「「ロード」でする。<br>「「ロード」<br>「「ロード」<br>「「ロード」<br>「「ロード」<br>「「ロード」<br>「「ロード」<br>「「ロード」<br>「「ロード」<br>「「ロード」<br>「「ロード」<br>「「ロード」<br>「「ロード」<br>「「ロード」<br>「「ロード」<br>「 | ARDURY<br>ARDURE (トックページ) 」 へ<br><b>共同運営ジ</b><br>用紙のダウンロード・<br>送信内容確認<br>てください。<br>アイルを選切返し<br>たら【次へ】を夕<br>零島市<br>令和 年度霧島市<br>〇アイルの選<br>↓ 追加                                                                                                    | #0#<br>* ステム<br>を行うことがで:<br>送信完了<br>(追加]をクリ<br>てください。<br>リックしてくた<br>                                                                                                 | <ul> <li>さます。</li> <li>リックすると添付されま</li> <li>ごさい。</li> <li>空験申込み</li> <li>Dが遅択されていません</li> <li>「試験室内</li> </ul>                             | <ul> <li>18「ファイ」</li> <li>受験申込</li> <li>名は氏名</li> <li>クリックし</li> </ul>                                                  | ルの選択」をクリック<br>書のエクセル(ファイ<br>)を選択し、「↓追加<br>てください。<br>.ている必要書類が              |
| • 12004 • • • • • • • • • • • • • • • • • •                                                                                                    |                                                                                                    | RATURY<br>ARTORN (F97(-9)) A<br>ARTORN (F97(-9)) A<br>HALLOY<br>BROWN (F97(-9)) A<br>HALLOY<br>BROWN (F97(-9)) A<br>HALLOY<br>BROWN (F97(-9)) A<br>J<br>J<br>HALLOY<br>CALLEY<br>CALLEY<br>A<br>CALLEY<br>CALLEY          | RO##                                                                                                    | <ul> <li>シリックすると添付されま<br/>とさい。</li> <li>空頭中込み</li> <li>レが選択されていません</li> <li>「試験案内</li> </ul>                                               | <ul> <li>18「ファイ」</li> <li>受験申込</li> <li>名は氏名</li> <li>クリックし</li> </ul>                                                  | ルの選択」をクリック<br>書のエクセル(ファイ<br>)を選択し、「↓追加<br>てください。<br>                       |
| 申該申払   申該申上   申該申上                                                                                                    | Januaovalange - Ballici<br>Januaovalange - Ballici<br>Januaova                                                                                                    | RADERY<br>RADERY<br>RADERY<br>RECORD<br>RECORD  | RO#Y<br>×ステム<br>を行うことがでお<br>送信完了<br>(追加) をクリ<br>てください。<br>リックしてくた<br>部職員採用試験<br>訳<br>ア 们<br>に<br>なの<br>、<br>、<br>、<br>、<br>、<br>、<br>、<br>、<br>、<br>、<br>、<br>、<br>、 | eます。<br>Jックすると添付されま<br>Eさい。<br>登録申込み<br>「試験案内<br>すべて添付                                                                                     | <ul> <li>18「ファイ」</li> <li>受験申込</li> <li>名は氏名</li> <li>クリックし</li> <li>」に記載され</li> <li>されているが</li> </ul>                  | ルの選択」をクリック<br>書のエクセル(ファイ<br>)を選択し、「↓追加<br>てください。<br>                       |
| • 120中ム ・ ・ ・ ・ ・ ・ ・ ・ ・ ・ ・ ・ ・ ・ ・ ・ ・ ・ ・                                                                                                    | Januaovaang = - marine     Januaovaang = - marine     Januaovaang =                                                                                                    | RADEFY RADEFY RECORPT (1+975-9) ] A RECORPT (1+975-9) ] A RECORPT (1+975-9) ] A RECORPT (1+975-9) ] A K K                                                                                                    | RO#Y                                                                                                    | <ul> <li>きます.</li> <li>リックすると添付されま<br/>とさい。</li> <li>空験申込み</li> <li>「試験案内<br/>すべて添付</li> <li>ケクリックL</li> </ul>                             | <ul> <li>18「ファイ」</li> <li>受験申込</li> <li>名は氏名</li> <li>クリックし</li> <li>」に記載され</li> <li>されているが、</li> <li>てください。</li> </ul> | ルの選択」をクリック<br>書のエクセル(ファイ<br>)を選択し、「↓追加<br>てください。<br>.ている必要書類が<br>か確認し、「次へ」 |
| 中国中山   中国中山   中国中山   日島県電   日島県電   日本   日本   日                                                                                                    | 加速の中語教会 - 時間にし<br>二朝の入力を中止して「仲<br>二子 申請書)<br>うへの申請や申請<br>下子 申請書)<br>うへの申請や申請<br>下子 申請書の<br>での申請への申請や<br>のの申請や<br>ののの申請や<br>ののの申請や<br>ののの申請や<br>ののの<br>ののの<br>ののの<br>ののの<br>ののの<br>ののの<br>ののの<br>の                                                                                                    | ARD (1977<br>                                                                                                    | RO#*                                                                                                    | <ul> <li>きます。</li> <li>フックすると添付されま<br/>Eさい。</li> <li>受験申込み</li> <li>レが遅択されていません</li> <li>「試験案内<br/>すべて添付<br/>をクリックし<br/>Chustせん</li> </ul> | <ul> <li>18「ファイ」</li> <li>受験申込</li> <li>名は氏名</li> <li>クリックし</li> <li>」に記載され</li> <li>されているが。</li> <li>てください。</li> </ul> | ルの選択」をクリック<br>書のエクセル(ファイ<br>)を選択し、「↓追加<br>てください。<br>ている必要書類が<br>か確認し、「次へ」  |
| 中国中山   中国中山   中国中山   中国市   中国市   中国   中国 <td>加速の中級第巻 - 時日に<br/>一部のの中級第巻 - 時日に<br/>こ<br/>一部の入力を中止して「仲<br/>二<br/>二<br/>二<br/>二<br/>二<br/>二<br/>二<br/>二<br/>二<br/>二<br/>二<br/>二<br/>一<br/>二<br/>二<br/>一<br/>二<br/>二<br/>一<br/>二<br/>二<br/>一<br/>二<br/>二<br/>一<br/>一<br/>二<br/>二<br/>一<br/>一<br/>二<br/>一<br/>二<br/>一<br/>一<br/>二<br/>二<br/>一<br/>一<br/>二<br/>二<br/>一<br/>一<br/>二<br/>二<br/>一<br/>一<br/>二<br/>二<br/>一<br/>一<br/>二<br/>二<br/>一<br/>一<br/>二<br/>二<br/>一<br/>一<br/>二<br/>一<br/>一<br/>二<br/>一<br/>一<br/>二<br/>一<br/>一<br/>二<br/>一<br/>一<br/>二<br/>一<br/>一<br/>二<br/>一<br/>一<br/>二<br/>一<br/>二<br/>一<br/>二<br/>一<br/>二<br/>一<br/>二<br/>二<br/>一<br/>二<br/>二<br/>一<br/>二<br/>二<br/>一<br/>二<br/>二<br/>一<br/>二<br/>二<br/>二<br/>一<br/>二<br/>二<br/>二<br/>二<br/>二<br/>二<br/>二<br/>二<br/>二<br/>二<br/>二<br/>二<br/>二</td> <td></td> <td>RO##<br/><b>ノステム</b><br/>を行うことがでは<br/>送信完了<br/>(追加)をクリ<br/>てください。<br/>リックしてくた<br/>・<br/>職員採用試験:<br/>R<br/>ファイル<br/>に</td> <td><ul> <li>オンクすると添付されま<br/>とさい。</li> <li>空頭中込み</li> <li>レが選択されていません</li> <li>「試験案内<br/>すべて添た<br/>をクリックし<br/>のません</li> </ul></td> <td><ul> <li>18「ファイ」</li> <li>受験申込</li> <li>名は氏名</li> <li>クリックし</li> <li>」に記載され</li> <li>されているが、</li> <li>てください。</li> </ul></td> <td>ルの選択」をクリック<br/>書のエクセル(ファイ<br/>)を選択し、「↓追加<br/>てください。<br/>、ている必要書類が<br/>か確認し、「次へ」</td> | 加速の中級第巻 - 時日に<br>一部のの中級第巻 - 時日に<br>こ<br>一部の入力を中止して「仲<br>二<br>二<br>二<br>二<br>二<br>二<br>二<br>二<br>二<br>二<br>二<br>二<br>一<br>二<br>二<br>一<br>二<br>二<br>一<br>二<br>二<br>一<br>二<br>二<br>一<br>一<br>二<br>二<br>一<br>一<br>二<br>一<br>二<br>一<br>一<br>二<br>二<br>一<br>一<br>二<br>二<br>一<br>一<br>二<br>二<br>一<br>一<br>二<br>二<br>一<br>一<br>二<br>二<br>一<br>一<br>二<br>二<br>一<br>一<br>二<br>一<br>一<br>二<br>一<br>一<br>二<br>一<br>一<br>二<br>一<br>一<br>二<br>一<br>一<br>二<br>一<br>一<br>二<br>一<br>二<br>一<br>二<br>一<br>二<br>一<br>二<br>二<br>一<br>二<br>二<br>一<br>二<br>二<br>一<br>二<br>二<br>一<br>二<br>二<br>二<br>一<br>二<br>二<br>二<br>二<br>二<br>二<br>二<br>二<br>二<br>二<br>二<br>二<br>二                                                                                                    |                                                                                                    | RO##<br><b>ノステム</b><br>を行うことがでは<br>送信完了<br>(追加)をクリ<br>てください。<br>リックしてくた<br>・<br>職員採用試験:<br>R<br>ファイル<br>に                                                            | <ul> <li>オンクすると添付されま<br/>とさい。</li> <li>空頭中込み</li> <li>レが選択されていません</li> <li>「試験案内<br/>すべて添た<br/>をクリックし<br/>のません</li> </ul>                  | <ul> <li>18「ファイ」</li> <li>受験申込</li> <li>名は氏名</li> <li>クリックし</li> <li>」に記載され</li> <li>されているが、</li> <li>てください。</li> </ul> | ルの選択」をクリック<br>書のエクセル(ファイ<br>)を選択し、「↓追加<br>てください。<br>、ている必要書類が<br>か確認し、「次へ」 |

## 鹿児島県電子申請共同運営システム (e(いー)申請) 鹿児島県と居内の市町村への甲類や甲類用紙のダウンロードを行うことができます。

| <u>申請書入力</u> 添付資料選択                                                            | 送信内容確認 送信完了 计 计 计 计 计 计 计 计 计 计 计 计 计 计 计 计 计 计 计        |  |  |  |  |  |
|--------------------------------------------------------------------------------|----------------------------------------------------------|--|--|--|--|--|
|                                                                                |                                                          |  |  |  |  |  |
| 送信内容確認                                                                         |                                                          |  |  |  |  |  |
| <ul> <li>【送信】ボタンをクリックした</li> <li>申請書を送信します。</li> <li>内容をご確認の上、よろしけれ</li> </ul> | 後にブラウザの「戻る」、「更新」、「中止」操作を行わないでください。<br>Nd【送信】をクリックしてください。 |  |  |  |  |  |
|                                                                                |                                                          |  |  |  |  |  |
| 申請先                                                                            | 霧島市                                                      |  |  |  |  |  |
| 手続名                                                                            | 令和:年度務島市職員採用試験受験申込み                                      |  |  |  |  |  |
|                                                                                |                                                          |  |  |  |  |  |
|                                                                                |                                                          |  |  |  |  |  |
| 送信内容                                                                           |                                                          |  |  |  |  |  |
| 添付資                                                                            | <b>科</b> ① 書類1: 霧島太郎.xlsx                                |  |  |  |  |  |
| 自读由安建切结组                                                                       |                                                          |  |  |  |  |  |
|                                                                                |                                                          |  |  |  |  |  |
| パスワード<br>(半角6文字以上20文字以内                                                        | 必須 申請内容確認時にこのパスワードが必要となりますので、控えておいてください。                 |  |  |  |  |  |

| パスワード再入力<br>(半角6文字以上20文字以内) | 必須 |                  | <u></u> |
|-----------------------------|----|------------------|---------|
|                             | (  | 9半角6文字以上20文字以内の  | 送信      |
| 申請書→時保存入力途中の申請              | 書を | パスワードを設定し、「送信」をク |         |
| 申請書の入力を                     | ФШ | リックしてください。       |         |

申請書入力 添付資料選択 送信內容確認 送信完了 

## 送信完了

- 申請書の送信が完了しました。
   お問い合わせの際には「受付番号」が必要となりますので、念のためこのページを印刷して保管されることをお勧めします。
   なお、このページの情報はメールでもお知らせします。

| 申請先                | 霧島市                |  |  |
|--------------------|--------------------|--|--|
| 手続名                | 令和年度霧島市職員採用試験受験申込み |  |  |
| 受付結果               |                    |  |  |
| 受付日時               |                    |  |  |
| 受付番号         41453 |                    |  |  |

申請先の選択(ト

| 申請書控え保存                                             | 申請書の控えをダウンロードします                                                                              |                                            |                                |
|-----------------------------------------------------|-----------------------------------------------------------------------------------------------|--------------------------------------------|--------------------------------|
| ページ印刷                                               | このページを印刷します                                                                                   |                                            | 送信完了となります。登録した メールアドレスに「申請受付のお |
| ====================================                | t「鹿児島県電子申請共同運営システム(e<br>ただいたお客様のアドレスにお送りしていま<br>な問い合わせいただいても、お答えができ<br>で承願います。                | ========<br>(いー)申請)」<br>す。<br>ませんので        | 知らせ」メールが届きます。                  |
| ===========<br>このたびは劇<br>ご利用いたた<br>次の通りお客<br>本メールの内 | EUR島県電子申請共同運営システム(e (い<br>見きありがとうございます。<br>F様からの申請を受付けましたのでお知らせ<br>1容をご確認の上、大切に保管してください       | ========<br>〜)申請)を<br>いたします。<br>。          |                                |
| 【申請先】<br>【手続き名】<br>【受付日時】<br>【受付番号】                 | 霧島市<br>令和 年度霧島市職員採用試験受験申込み<br>41455                                                           |                                            |                                |
| ■申請内容の<br>次のペーシ<br>申請内容を<br>たメールア                   | )ご確認方法<br>シから確認できます。<br>ご確認するには上記の受付番号のほか、ご入<br>? ドレスおよびパスワードが必要です。                           | カいただい                                      |                                |
| 【申請内容码<br><u>https://hyo</u><br><u>GtVj678pbRa</u>  | 全記ページ】<br>uka.kagoshima.e-harp.jp/SdsJuminWeb/dir<br>ihcjwqbhuPt/o5G2RfMTS/LhK92D2FOaBcTfHXA/ | ectCall.harp?actkey<br>h5wHPH7TRTapx1Qa2b7 |                                |
| <br>※本メールは                                          | <br>tご入力いただいたメールアドレスにお送り                                                                      | <br>しています。                                 |                                |
|                                                     | ====================================                                                          | ========<br>問い合わせ                          |                                |

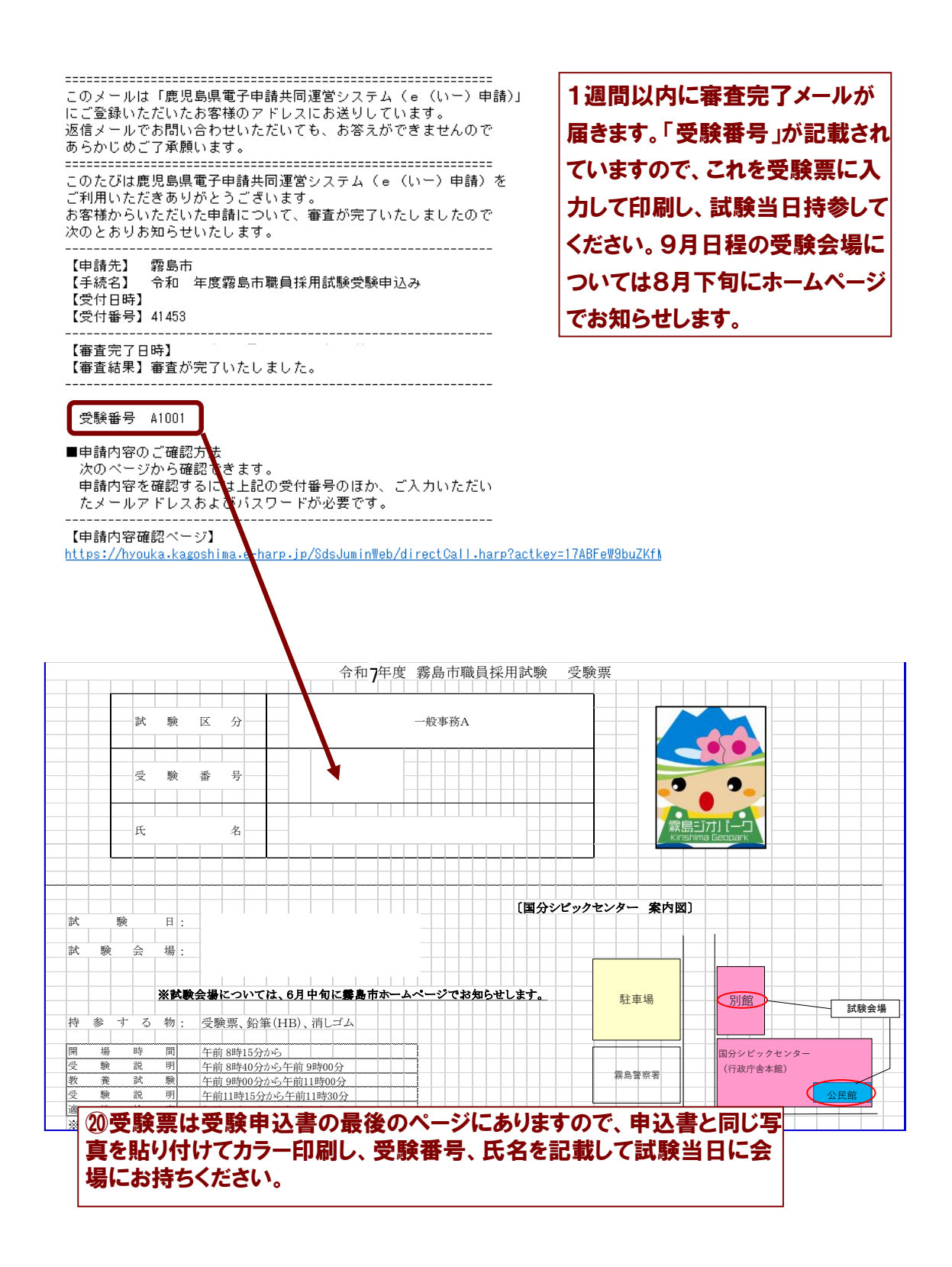